## How to Update Credit/Debit Card Information (from within the Wash Club App)

## STEP 1

From the Home Screen inside the app, select the Silhouette in the upper right corner.

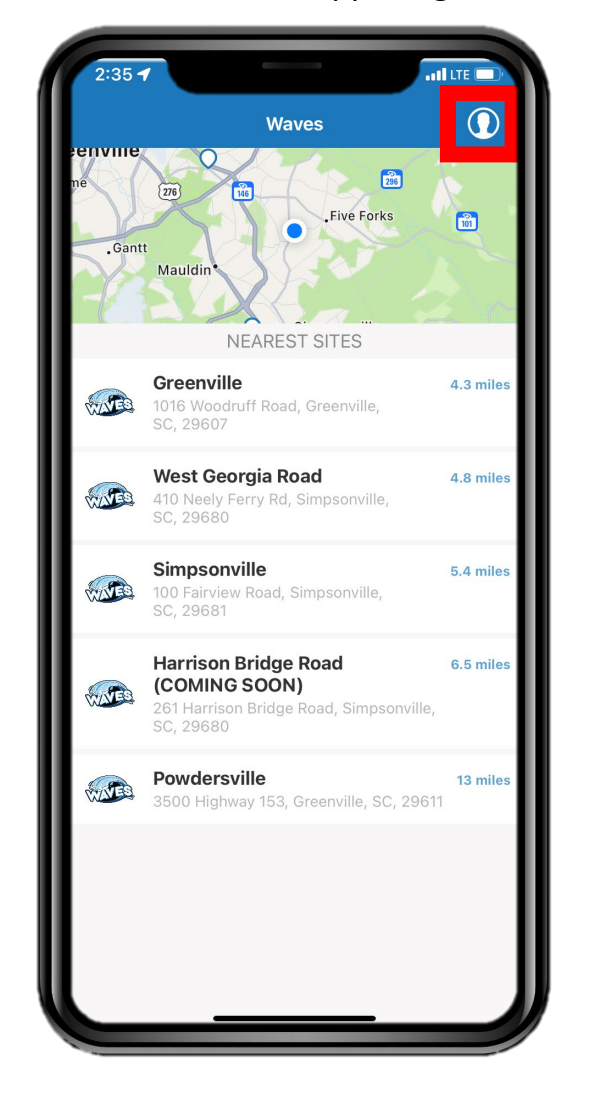

STEP 2

Select the "Billing" button.

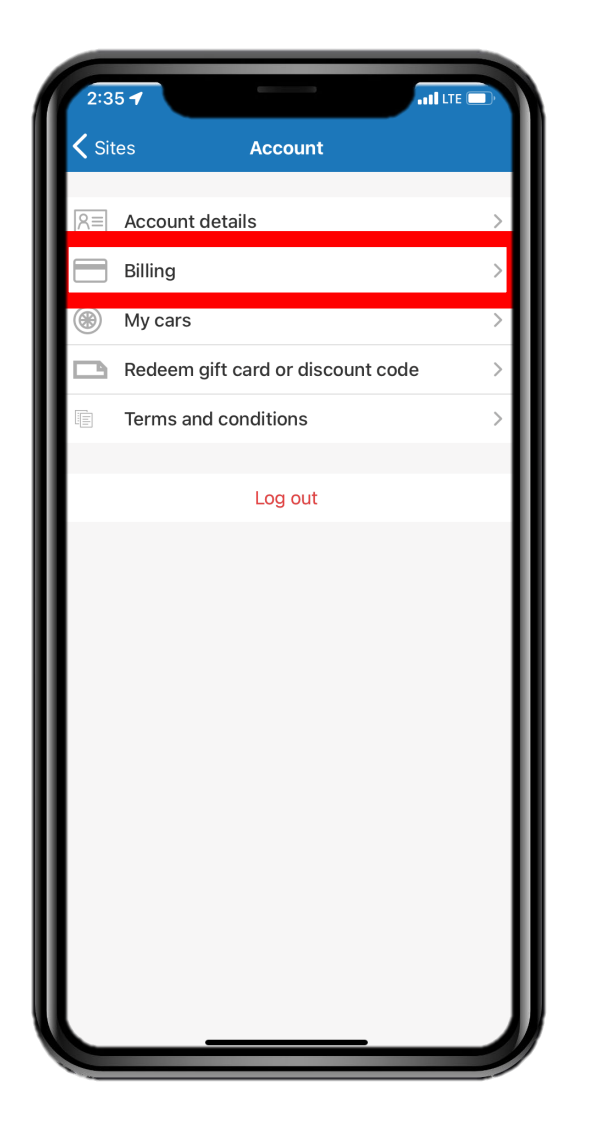

**STEP 3** Select your current credit card

from the list.

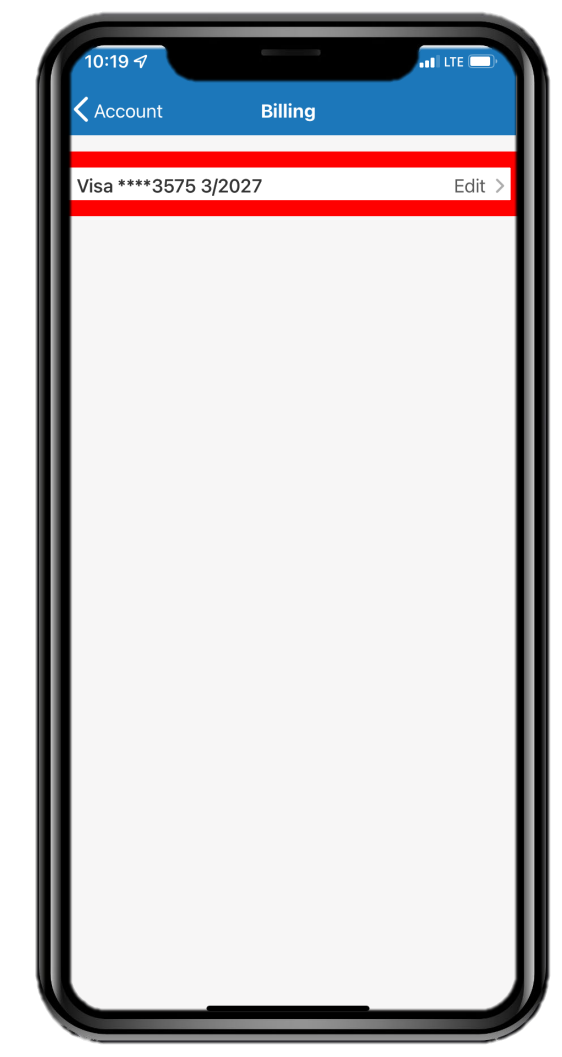

STEP 4

Enter your new credit/debit card details in the space provided.

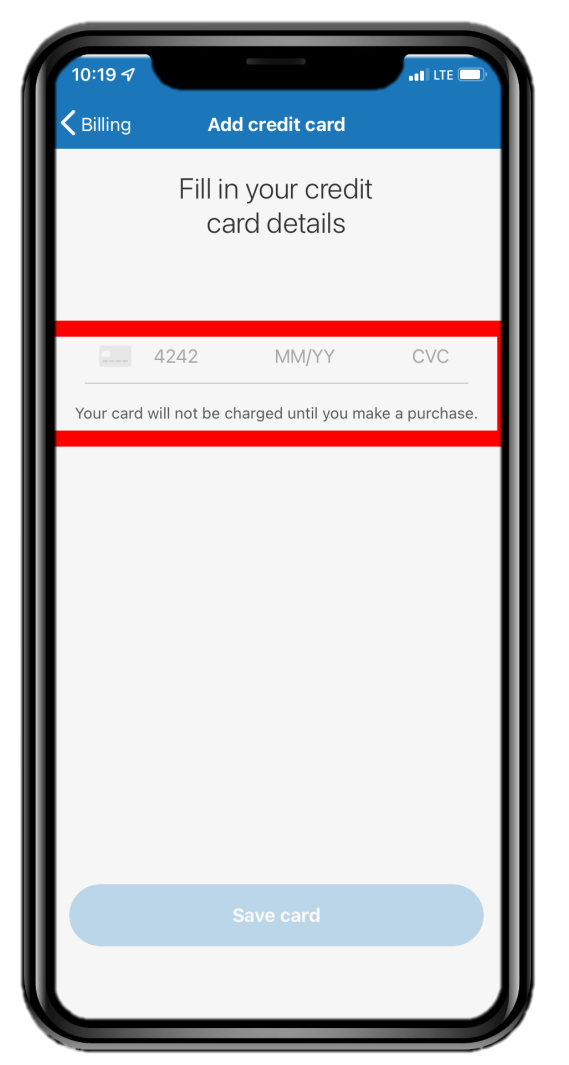

**STEP 5** Select the "Save card" button.

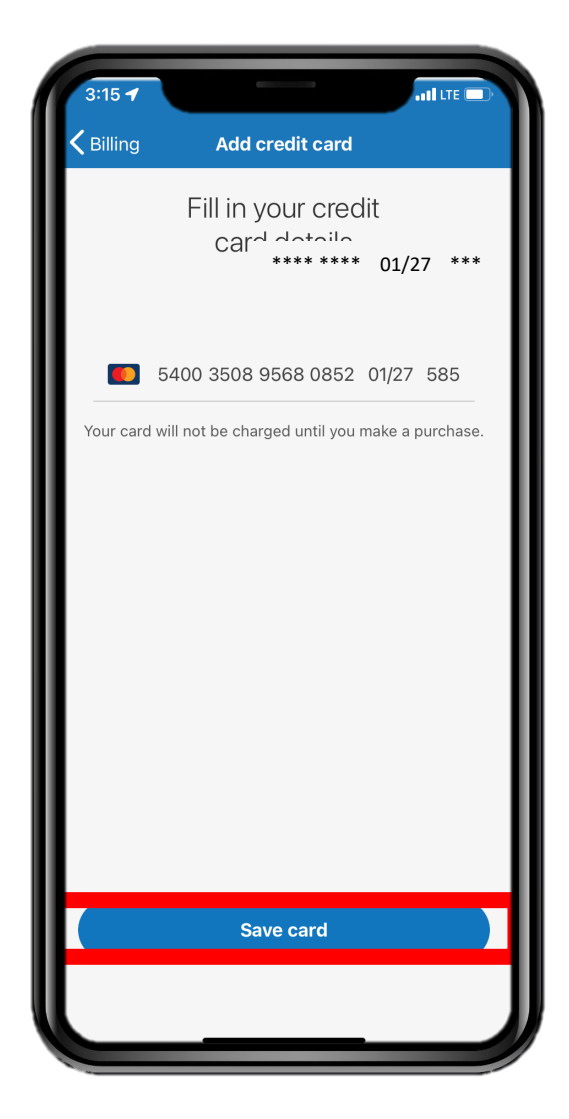